# Manual de utilização do aplicativo Microsoft Teams

para a realização de sessões de conciliação/mediação virtuais

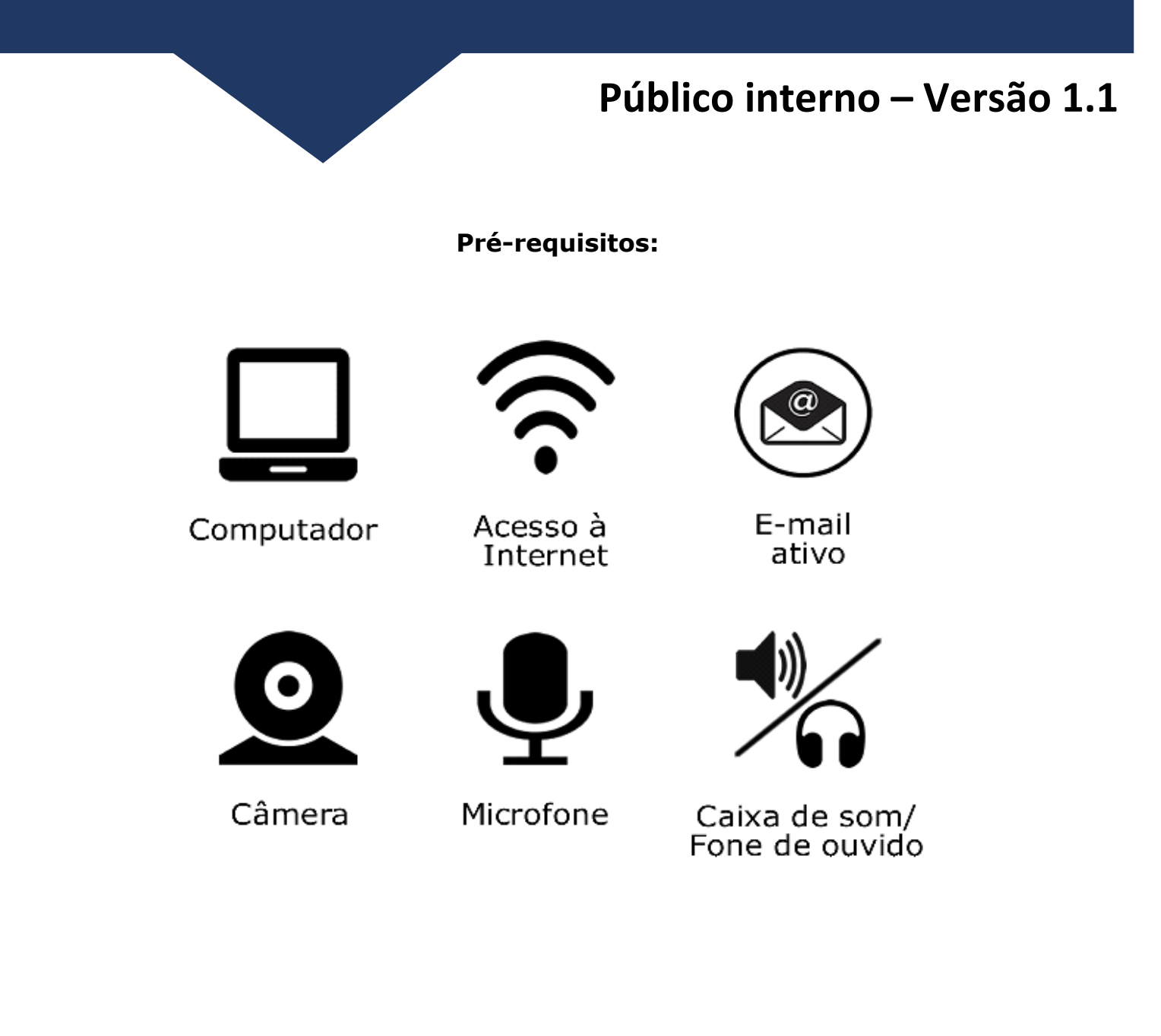

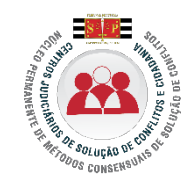

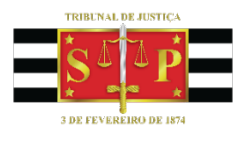

### 1-Instalação do aplicativo

Para instalar o Microsoft Teams em seu computador acesse o link <u>https://products.office.com/pt-br/microsoft-teams/download-app</u>

### 2-Acessando o aplicativo

Somente usuários do Tribunal precisam fazer login no Aplicativo. Os demais participantes acessam o aplicativo utilizando diretamente o link enviado para a realização da reunião (sessão)

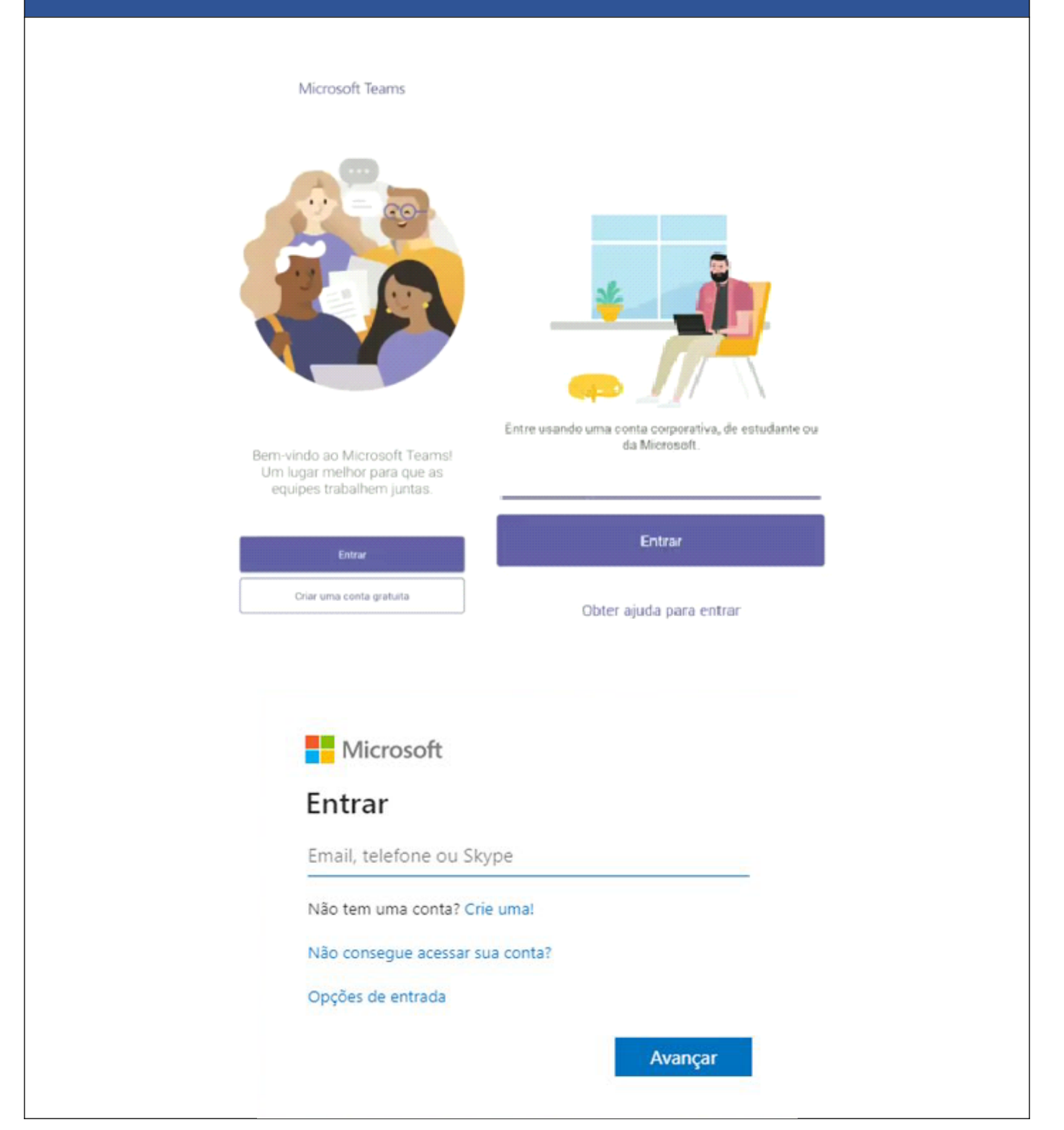

## 3-Agendando reunião (sessão) virtual

|                                                                                  | Utilizando o Outlook Web<br><u>https://outlook.office365.com</u>                                                                                                    |  |  |  |  |  |  |
|----------------------------------------------------------------------------------|----------------------------------------------------------------------------------------------------|--|--|--|--|--|--|
| <b>Para abrir a conta<br/>do e-mail<br/>institucional</b> (e-mail<br>do Cejusc): | S C A P A A A A A A A A A A A A A A A A A                                                                                                    |  |  |  |  |  |  |
| 1– Clique na foto do<br>servidor                                                 | Sair Sair                                                                                                    |  |  |  |  |  |  |
| 2 – Clique em "Abrir<br>outra caixa de<br>correio"                               |                                                                                                    |  |  |  |  |  |  |
|                                                                                  |                                                                                                    |  |  |  |  |  |  |
| 3– Digite o<br>endereço do e-mail<br>institucional (e-mail<br>do Cejusc)         | Abrir outra caixa de correio                                                                                                    |  |  |  |  |  |  |
| 4 – Clique em abrir                                                              |                                                                                                    |  |  |  |  |  |  |
|                                                                                  |                                                                                                    |  |  |  |  |  |  |
| 5– Após, clique no<br>ícone em destaque                                          | Image: Second second secon |  |  |  |  |  |  |
| para abrir o<br>calendário                                                       | Caixa de entrada 1     Rascunhos Itens Enviados     Itens Enviados     Itens Enviados     Itens Excluídos                                                                                                    |  |  |  |  |  |  |

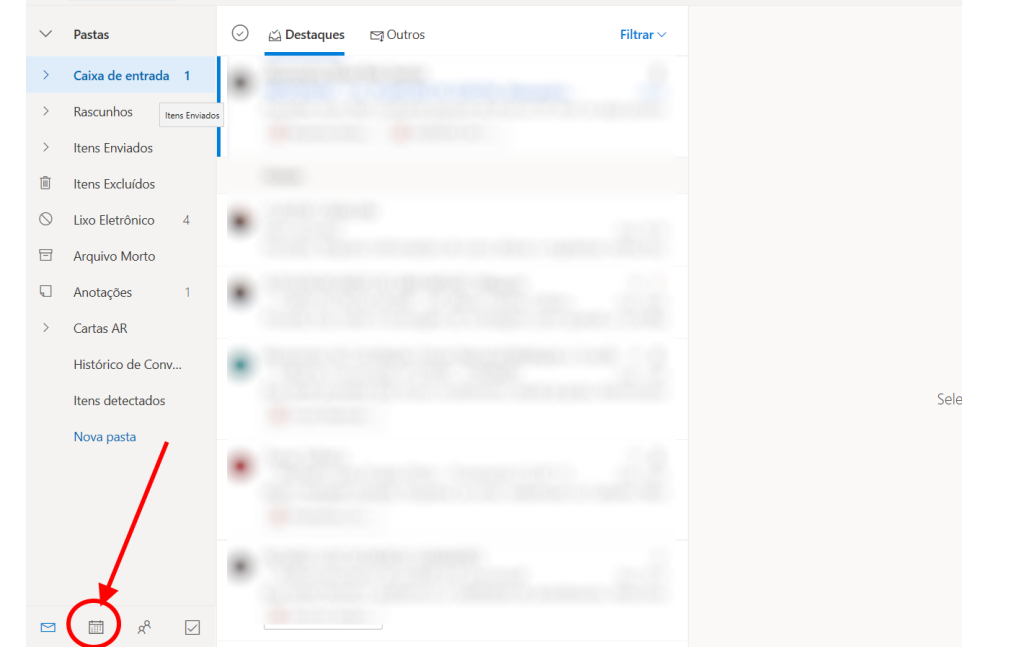

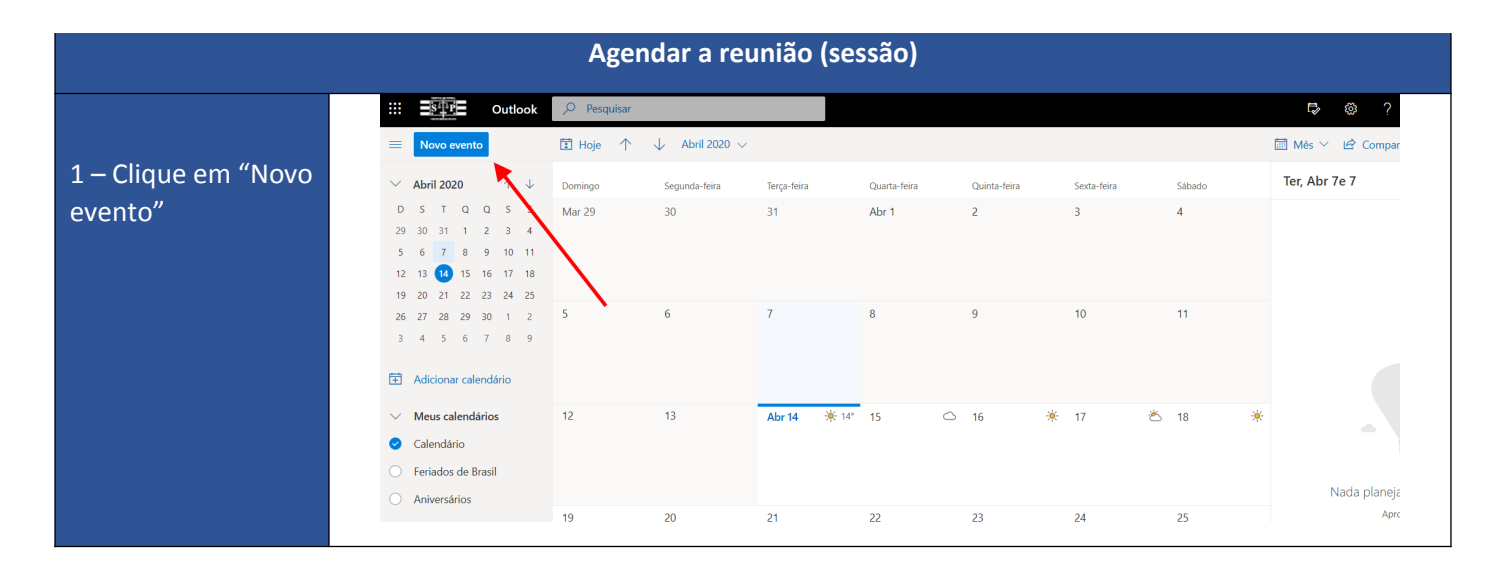

### 2- Preencha as informações da 🖻 Enviar 📋 Descartar 🛛 🛱 Assistente de Agendamento 🔤 Ocupado 🖂 🖉 Categorizar 🗸 🗜 Opções de resposta 🗸 reunião (sessão), Conciliação - Reclamação 00000-00.2020.8.26.0100 $\leftarrow$ $\rightarrow$ Qua, 22 Abril, 2020 • conforme indicado c conciliador@provedor.com.br × P parte1@provedor.com × ao lado. Q Opcional A advogado1@oab.sp.org.br × P parte2@provedor.com.br × 2 3- Marque a 🗸 até 09:30 🗸 🥘 Dia inteiro 💽 22/04/2020 09:00 opção "Reunião Disponível: Procurando horários disponíveis... Do Teams", $\bigcirc$ Repetir: Nunca $\lor$ conforme Procurar uma sala ou um local Reunião do Teams 🔵 0 destaque 6 Lembre-me: 15 minutos antes $\, \smallsetminus \,$ = Bom dia, No dia e local indicados, favor ingressar na sala de conciliação pelo link a seguir: ${\color{black} {}^{\hspace{-.1em} {}^{\hspace{-.1em} {}}}}}}}}}}}} } } } } \overset{ \{ \balaction } a \balaction } a \balaction & a \balaction } a \balaction } a \balaction & a \balaction } a \balaction } a \balaction } a \balaction } a \balaction & a \balaction } a \balaction } a \balaction } a \balaction } a \balaction & a \balaction } a \balaction } a \blaction & a \balaction } a \balaction } a \balaction & a \balaction } a \balaction } a \balaction } a \balaction & a \balaction } a \balaction } a \balaction & a \balaction } a \balaction & a \balaction } a \blaction & a \balaction } a \blaction & a \balaction & a \balaction & a \balaction & a \balaction & a \balaction & a \balaction & a \balaction & a \balaction & a \balaction & a \balaction & a \ba$ 🖾 🙂 😓 0 \ RCRR

### Preencha os campos:

- Título (deve ser preenchido no formato padronizado abaixo) Audiência de <tipo de audiência> - <Vara> – <Processo nº> – <data e horário agendados>
- 2. **Participantes** Informar o e-mail de todos os envolvidos, <u>inclusive do chefe do Cejusc ou do</u> <u>servidor que iniciará a sessão</u>
- 3. Dia e Horário
- 4. Mensagem
  - Escrever a mensagem, incluindo o dia e hora da sessão.
- 5. **Anexo**

Adicione o "Manual do Teams para o público externo", clicando no ícone destacado

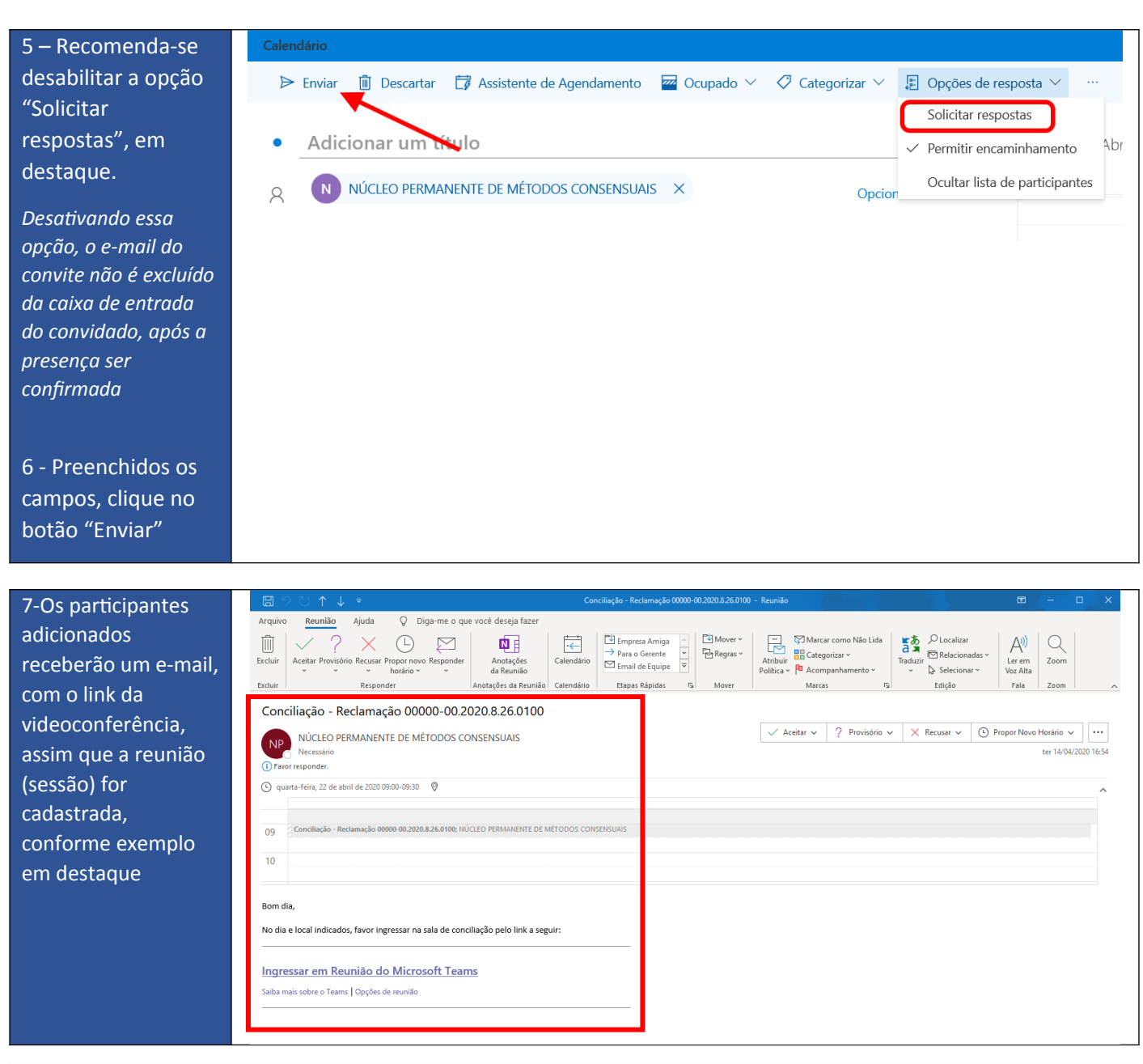

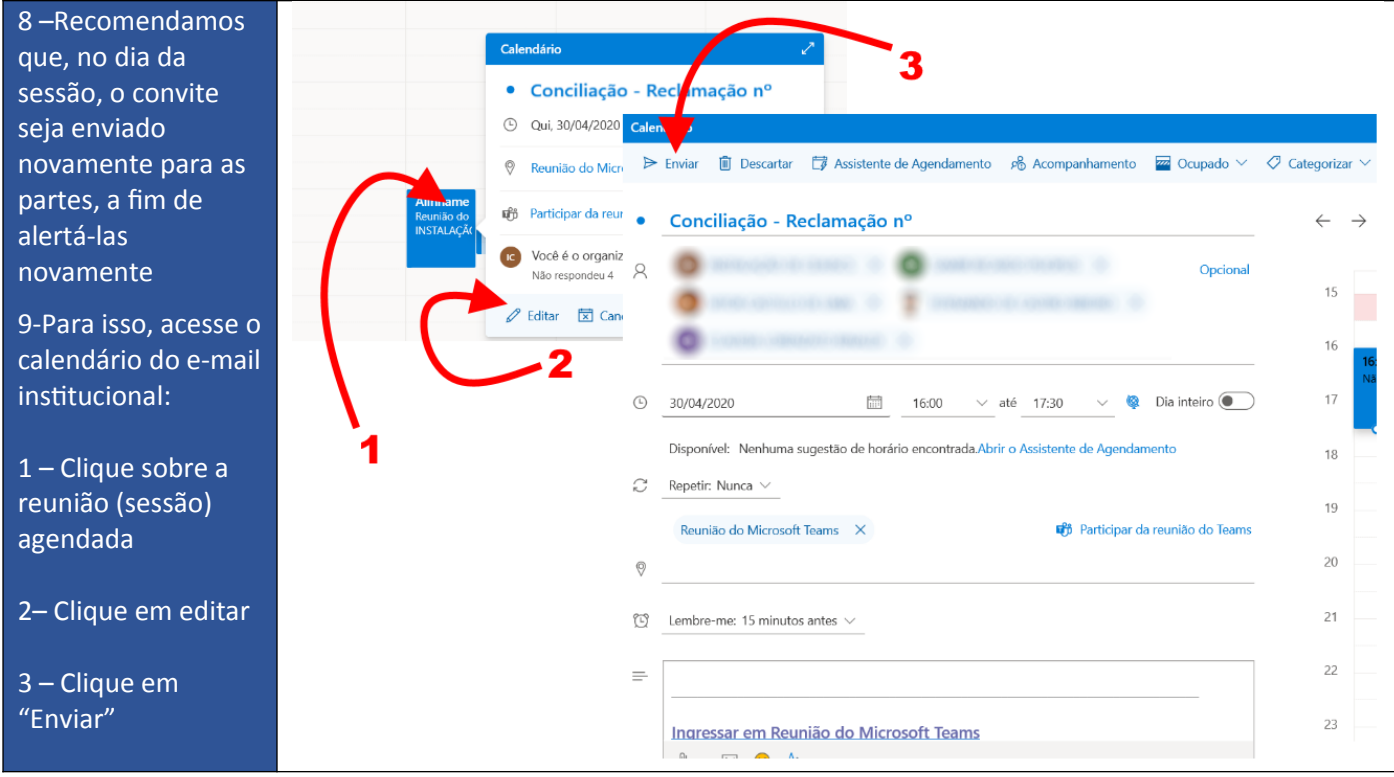

### 4- Ingressar ou editar reunião (sessão) pelo calendário

|                                                                                                    | É possível visualizar ou ingressar na reunião pelo calendário do e-mail do Cejusc<br><u>https://outlook.office365.com</u>                                                                                                    |
|----------------------------------------------------------------------------------------------------|----------------------------------------------------------------------------------------------------|
| Para abrir a conta<br>institucional (e-mail<br>do Cejusc)<br>1– Cliique no nome<br>ou na foto do<br>servidor<br>2 – Clique em "Abrir<br>outra caixa de<br>correio" | Minha conta<br>Minha conta<br>Disponível ~<br>Meu perfil do Office<br>Minha conta<br>Abrir outra caixa de correio<br>Sair<br>2                                                                                                    |
| 3– Digite o<br>endereço do e-mail<br>institucional (e-mail<br>do Cejusc)<br>4 – Clique em abrir                                                                    | Abrir outra caixa de correio<br>conciliar@<br>NÚCLEO PERMANENTE DE MÉTODOS<br>conciliar@tjsp.jus.br<br>ar<br>Pesquisar Diretório<br>Selecionar um item para ler                                                                                                    |
| 5– Abra o<br>calendário,<br>conforme o ícone<br>em destaque                                                                                                    | Image: Control Image: Control   Image: Control Image: Control   Image: Control Image: Contro   Image: Control Image: |

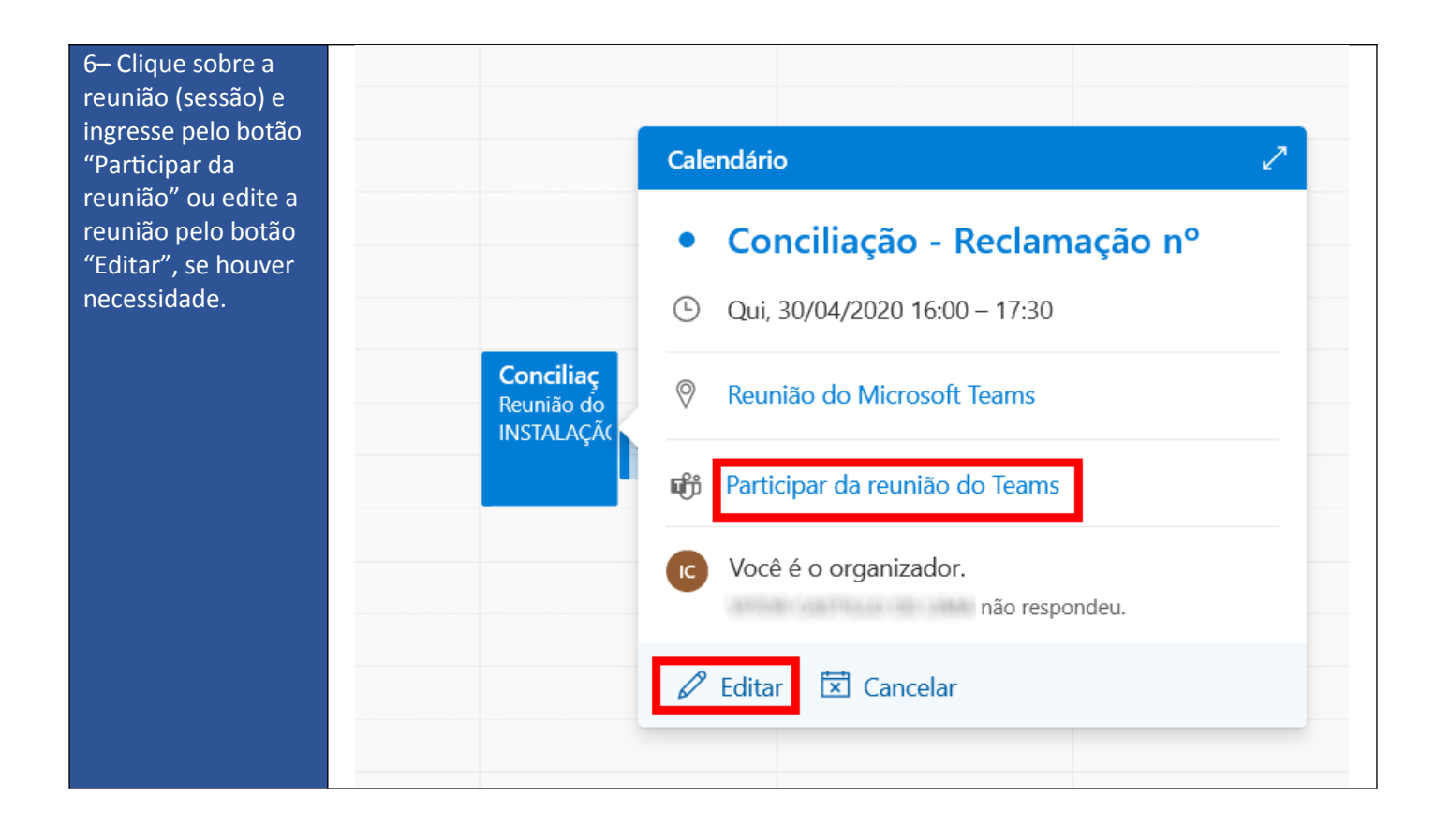

### 5- Participando da reunião (sessão) virtual:

1-Após cadastro da reunião (sessão), os participantes receberão um e-mail com o link da videoconferência:

| m                        | V ? X O E                                                                        |                                | i →          | Empresa Amiga                                                              | Mover ~      | Marcar o                       | como Não Lida       | Localizar                              | A                            | Q           |            |
|--------------------------|----------------------------------------------------------------------------------|--------------------------------|--------------|----------------------------------------------------------------------------|--------------|--------------------------------|---------------------|----------------------------------------|------------------------------|-------------|------------|
| xcluir                   | Aceitar Provisório Recusar Propor novo Respo                                     | onder Anotações<br>da Reunião  | Calendário   | <ul> <li>→ Para o Gerente</li> <li>→ Email de Equipe</li> <li>→</li> </ul> | Ged Regras ∽ | Atribuir<br>Política ~ PAcompa | zar ~<br>nhamento ~ | Traduzir<br>V Relaciona<br>V Seleciona | das ¥ Ler em<br>r ¥ Voz Alta | Zoom        |            |
| xcluir                   | Responder                                                                        | Anotações da Reunião           | Calendário   | Etapas Rápidas                                                             | Mover        | Marcas                         | Гя                  | Edição                                 | Fala                         | Zoom        | ^          |
| Cond                     | ciliação - Reclamação 00000-0                                                    | 0.2020.8.26.0100               |              |                                                                            |              |                                |                     |                                        |                              |             |            |
|                          |                                                                                  |                                |              |                                                                            |              | 🗸 Aceitar 🗸                    | ? Provisório 🗸      | 🗙 Recusar 🗸                            | Propor Nov                   | o Horário 🗸 |            |
| NP                       | Necessário                                                                       | 5 CONSENSORIS                  |              |                                                                            |              |                                |                     |                                        |                              | ter 14/04/  | 2020 16:54 |
| i Favo                   | or responder.                                                                    |                                |              |                                                                            |              |                                |                     |                                        |                              |             |            |
| 🕒 qui                    | iarta-feira, 22 de abril de 2020 09:00-09:30 🛛 🖗                                 |                                |              |                                                                            |              |                                |                     |                                        |                              |             | ~          |
|                          |                                                                                  |                                |              |                                                                            |              |                                |                     |                                        |                              |             |            |
| 09                       | Conciliação - Reclamação 00000-00.2020.8.26.01                                   | 00; NÚCLEO PERMANENTE DE MÉ    | TODOS CONSEN | SUAIS                                                                      |              |                                |                     |                                        |                              |             |            |
| 10                       |                                                                                  |                                |              |                                                                            |              |                                |                     |                                        |                              |             |            |
|                          | lia                                                                              |                                |              |                                                                            |              |                                |                     |                                        |                              |             |            |
| Dom d                    | lid,                                                                             |                                |              |                                                                            |              |                                |                     |                                        |                              |             |            |
| Bom d                    |                                                                                  | e conciliação pelo link a segu | ir:          |                                                                            |              |                                |                     |                                        |                              |             |            |
| Bom d<br>No dia          | a e local indicados, favor ingressar na sala de                                  |                                |              |                                                                            |              |                                |                     |                                        |                              |             |            |
| Bom d<br>No dia          | a e local indicados, favor ingressar na sala de                                  |                                |              |                                                                            |              |                                |                     |                                        |                              |             |            |
| Bom d<br>No dia<br>Ingre | e local indicados, favor ingressar na sala de<br>essar em Reunião do Microsoft 1 | leams                          |              |                                                                            |              |                                |                     |                                        |                              |             |            |

2-Após clicar sobre o link da reunião (sessão), o participante é direcionado para abrir o aplicativo Teams instalado (o que é recomendado), porém também é possível acessar pelo navegador de internet, sem a necessidade de instalação, caso abra o link em um computador com navegador compatível (Edge ou Chrome)

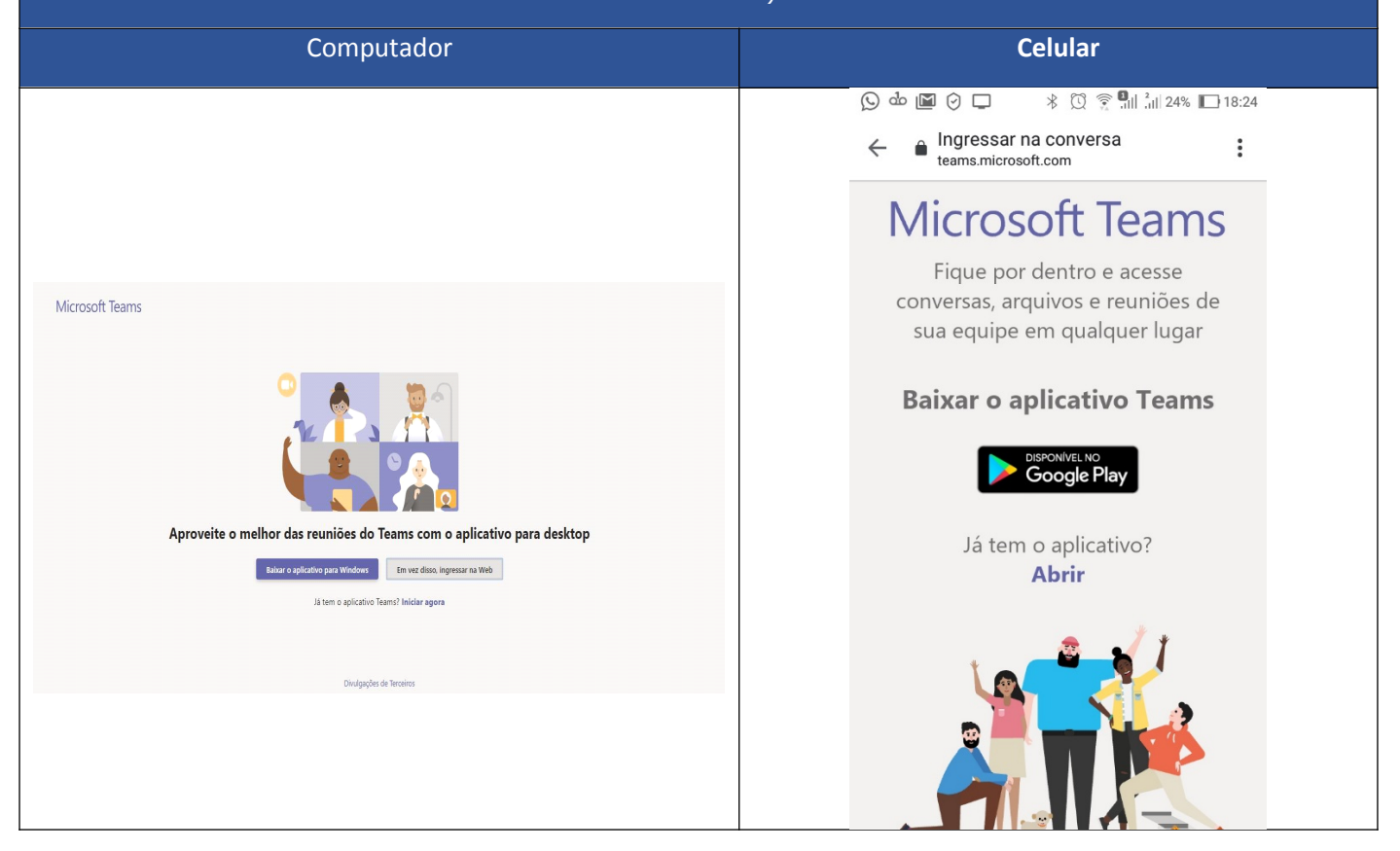

# S-Ingresse reunião (sessão) virtual:

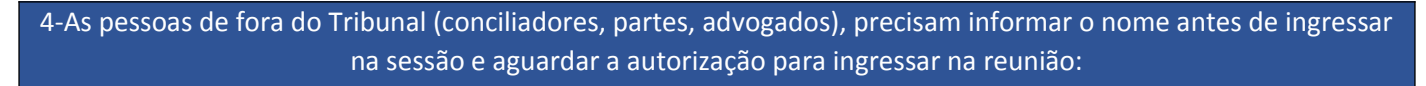

| Escolher as configurações de áudio e vídeo para<br><b>Reunião agora</b> |  |
|-------------------------------------------------------------------------|--|
| O                                                                       |  |
| Insira o nome Ingressar agora                                           |  |
| Outras opções de ingresso                                               |  |
| 여) Áudio desativado 彩, Áudio do telefone                                |  |

| 5-O participante recebe mensagem para<br>aguardar a permissão para ingressar | 6-A autorização é concedida pelo servidor do Tribunal por meio do menu "Pessoas", dentro da reunião (sessão) |  |  |  |  |
|------------------------------------------------------------------------------|----------------------------------------------------------------------------------------------------|--|--|--|--|
| - Evenião<br>1112                                                            | Pessoas ×                                                                                                    |  |  |  |  |
|                                                                              | Convidar alguém ල                                                                                            |  |  |  |  |
| 0                                                                            | <ul> <li>Aguardando no lobby (1)</li> <li>DC Fora da organização</li> </ul>                                  |  |  |  |  |
| Olá, alguém na reunião<br>deixará que você ingresse em breve                 | <ul> <li>No momento nesta reunião (1)</li> </ul>                                                             |  |  |  |  |
| 🏂 c1)                                                                        |                                                                                                    |  |  |  |  |

### 6-Realizar anotações / enviar texto nas reuniões (sessões)

1-Para realizar anotações, enviar mensagem de texto ou submeter o termo da sessão para a apreciação dos envolvidos, é necessário utilizar a ferramenta "Chat", clicando sobre o botão em destaque:

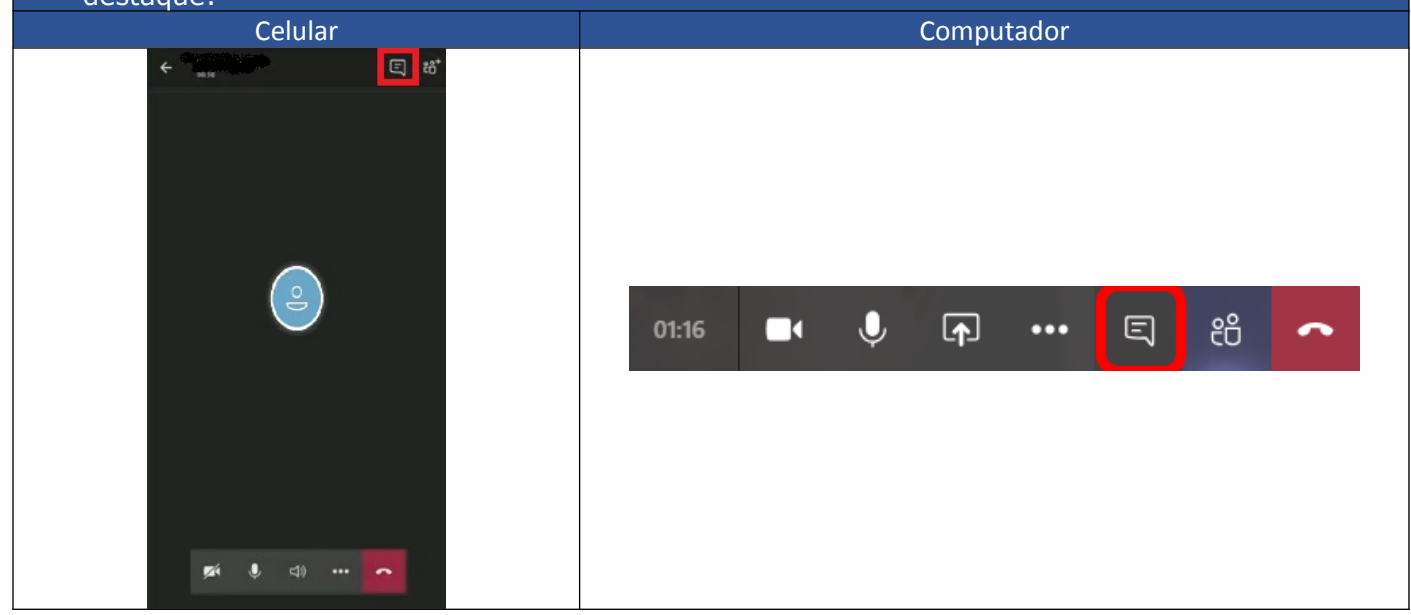

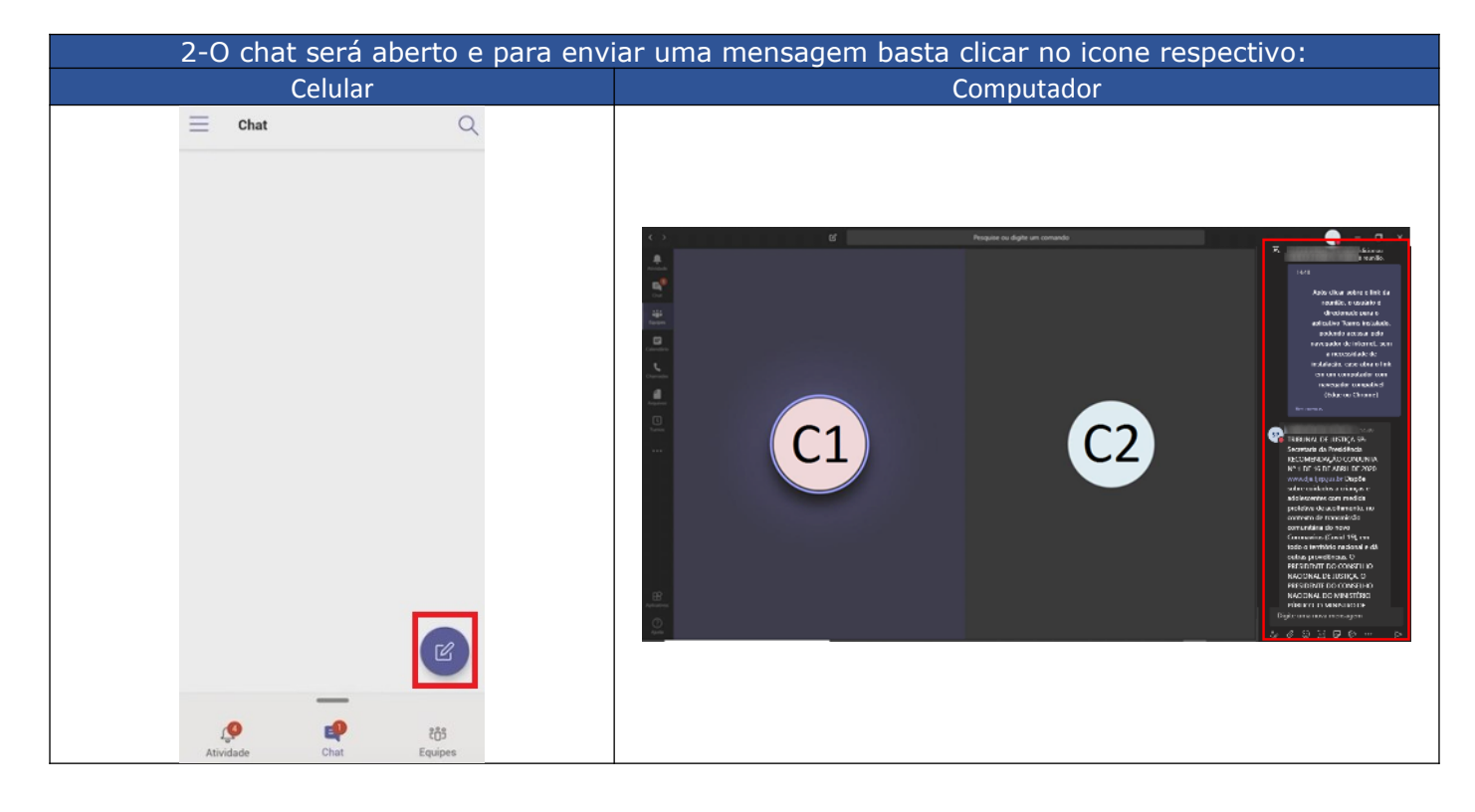

3-Clicando sobre a imagem das pessoas, o menu em destaque permite a ativação/desativação momentânea de vídeo e/ou áudio:

### 7 – Perguntas e respostas

- 1. Vídeos com tutoriais:
  - o Como agendar e ingressar pelo Calendário do Outlook
  - o Como agendar e ingressar pelo Calendário do Outlook Web
  - o Acesso a reunião (sessão) e botões de controle
- 2. O Conciliador consegue remover ou incluir alguém na reunião? Somente servidores do Tribunal conseguem remover ou incluir pessoas na reunião.
- 3. É possível criar grupos / equipes no Teams com os conciliadores, funcionários cedidos por parceiros ou estagiários?

Não. O Tribunal permite somente usuários do próprio TJ nas equipes.

4. É possível a utilização de cópia oculta no envio do convite da sessão, para que uma parte não veja o e-mail da outra?

Sim, utilizando o Outlook Web, clique em "Opções de resposta" e depois clique em "Ocultar lista de participantes", conforme indicado na figura a seguir:

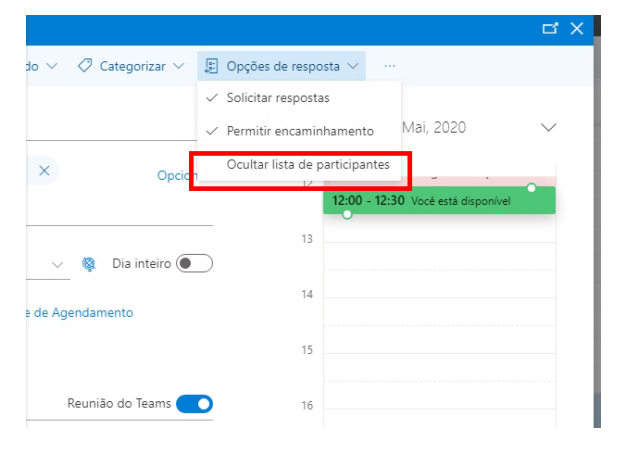

Outra opção é copiar o link da reunião (sessão) em uma nova mensagem, adicionar as informações necessárias (data, horário, entre outras) e por fim incluir os endereços de e-mail dos participantes na opção "Cco" (Cópia Oculta).

# 5. Como proceder em caso de conversas privadas entre a parte e seu advogado ou a parte e o conciliador?

No caso de haver necessidade de conversa privada entre alguma parte e seu advogado, ou de alguma parte e o conciliador/mediador (caucus), o servidor do TJ deve remover os demais presentes da reunião e orientá-los a imediatamente solicitar o reingresso por meio do botão "Reingressar" conforme indicado abaixo, para que o vínculo com a sessão seja mantido:

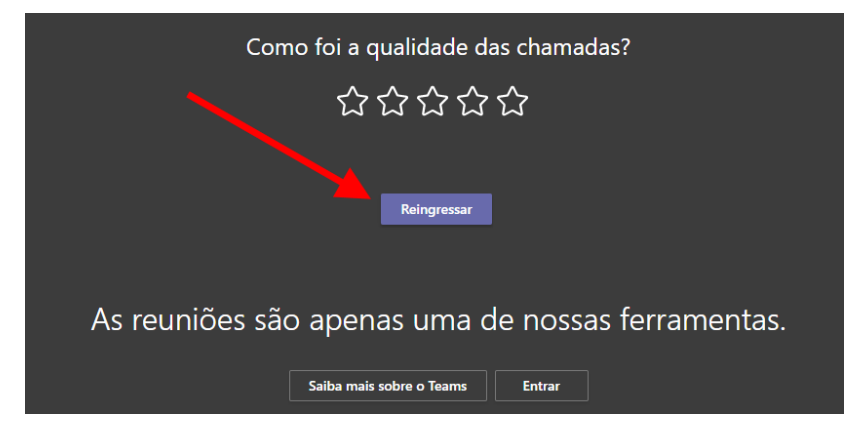

Assim que a conversa privada terminar, a parte ou o advogado/conciliador deve mencionar a intenção de retornar por meio do "chat" da sessão, para que o servidor do TJ autorize o respectivo reingresso dos demais participantes, podendo utilizar o botão indicado abaixo, disponível no próprio chat para isso:

| < >                   |                                   |                                                                                    | _         |
|-----------------------|-----------------------------------|------------------------------------------------------------------------------------|-----------|
| <b>Ļ</b><br>Atividade | Chat Recentes Contatos 7          | Conciliação - Reclamação nº Chat Arquivos Anotações da Reunião Quadro de comunicaç | Ingressar |
| Chat                  | - Recentes                        | · 商                                                                                | 7         |
|                       |                                   |                                                                                    | /         |
| ::::                  | 05                                | €.<br>≹                                                                            |           |
| Equipes               | 05                                |                                                                                    |           |
| Themadas              | 05                                |                                                                                    |           |
| Arouivos              | os                                |                                                                                    |           |
|                       | Conciliação - Reclamação nº 05/05 |                                                                                    |           |
|                       | Vocë: obrigado                    | 🛒 Reunião iniciada Onterr 0948                                                     |           |

6. É possível a realização de várias sessões ao mesmo tempo?

Sim, porém o servidor do TJ deve iniciar todas essas sessões, retirando-se após o início e retornando caso haja necessidade de incluir ou retirar participantes de alguma sessão.

7. É possível o compartilhamento de tela do sistema SAJ para que as partes acompanhem a elaboração do termo, caso o sistema seja utilizado diretamente?

Sim, o compartilhamento de tela é realizado pelo ícone do compartilhamento (item 1) e após deve ser selecionada a opção "Área de trabalho" (item 2):

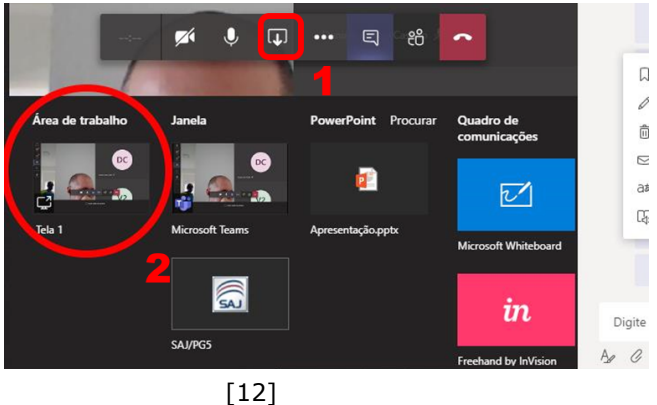